## UCANDAS for Android quick operation user manual 5 steps to use UCANDAS for Android to diagnose car

This software runs on Android 4.0 above tablets and phones with WIFI and 720P above screen resolution.

## Step -by -step procedure:

Step 1: Download APP and install

Step 2:

Connect VDM to the car, go to 'Settings' to search WIFI and find the SSID is UCANDAS, connect it successfully, shown as below.

| 15:19 📨 🗲 🍟   | 🗟 🗆 🔤 98 |
|---------------|----------|
| <b>〈</b> 无线网络 | Q        |
| UCANDAS       | ((:-     |
| 15G           |          |
| 1702A         |          |
| Aurora        |          |
| ChinaNet-5WQL | WPS      |
| ChinaNet-kqb5 | WPS 🤶    |
| ChinaNet-ladJ |          |
| CU_jgfV       | ((t+     |
| PT-3          | WPS      |

## Step 3: Run UCANDAS, click the icon 'Register', input your basic information.

| Diagnosis        | <b>Opdate</b>      |
|------------------|--------------------|
| Register         | Setting            |
| <i>i</i><br>Help | SoftwareManagement |

| 15:14 🖾 🗲 🎴 |          | 🛜 🗖 🥅 99 |
|-------------|----------|----------|
|             | Register |          |
| First Name  |          |          |
| ben         |          |          |
| Last Name   |          |          |
| peng        |          |          |
| Tel         |          |          |
| 1111        |          |          |
| Email       |          |          |
| 11@11.com   |          |          |
| Country     |          |          |
| china       |          |          |
|             |          |          |
|             | Register |          |

Please be informed: after register, the diagnostic program downloaded via the APP only runs with this VDM, not with other VDM.

## Step 4:

Unplug VDM from the car and connect network connection, choose 'Update', then 'Language', download the diagnostic program you want shown as below.

| 15:1       | 6 🖾 🗲 ビ       |             |             | 3  | 🗟 🗖 🥅 99              |
|------------|---------------|-------------|-------------|----|-----------------------|
|            |               | Upd         | ate         |    |                       |
|            | All           | ⑦<br>Update | C<br>Refres | h  | En 🔻                  |
|            | Vehicle       | N           | /ersion     |    | Status                |
|            | AUDI          | 12          | .0          | Un | updated               |
|            | BENZ          | 15          | .0          | Un | updated               |
| $\bigcirc$ | BMW           | 12          | .0          | (  | Download<br>completed |
|            | FORDAM        | 15          | .0          | Un | updated               |
|            | FORDEU        | 15          | .0          | Un | updated               |
| 0          | HONDA         | 16          | .0 🔻        | Un | updated               |
| 0          | JAGUAR        | 15          | .0          | Un | updated               |
| 0          | KIA           | 15          | .0          | Un | updated               |
| 0          | LANDRO\<br>ER | / 16        | .0 🔻        | Un | updated               |

Step 5:

Now you are able to test your car.

| 15:22 🖾 🗲 🎴    |           | ((•   |       | 98     |
|----------------|-----------|-------|-------|--------|
| Diagnosis      |           |       |       |        |
| Amorica Europa | Acia      | China |       |        |
| America Luiope | Asia      | Ghina | OBDII |        |
| QPlease input  | : key wor | ds    |       |        |
|                |           |       |       | A      |
| В              |           |       |       | в      |
|                |           |       |       | C      |
|                |           |       |       | E      |
| BMW            |           |       |       | F      |
|                |           |       |       | G<br>H |
|                |           |       |       | I      |
| S              |           |       |       | J      |
|                |           |       |       | K<br>L |
|                |           |       |       | м      |
| SVVB           |           |       |       | N      |
|                |           |       |       | P      |
|                |           |       |       | Q      |
|                |           |       |       | R      |
| V              |           |       |       | T      |
|                |           |       |       | U      |
|                |           |       |       | v      |
| VW             |           |       |       | x      |
|                |           |       |       | Y      |
|                |           |       |       | z      |
|                |           |       |       | #      |